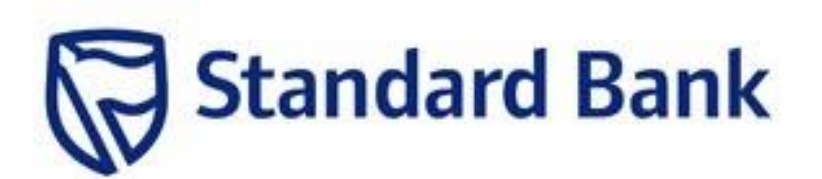

# ADD WIREIT<sup>™</sup> AS A BANK DEFINED BENEFICIARY

## WireIT<sup>™</sup> Registration & Token Purchase Guide (STANDARD BANK)

First, you will need to SMS "your meter number" to **36073** to register with WireIT<sup>TM</sup>.

Note that there is a R5 fee charged for this SMS.

|   | You should receive an SMS reply within a few minutes saying that you are successfully registered.                                                                 |
|---|----------------------------------------------------------------------------------------------------|
| i | If you do not receive a reply, please check that you sent the correct meter number to the correct number ( <b>36073</b> ).                                        |
|   | If you receive a message saying that your meter could not be registered, contact the WireIT <sup>™</sup> Call Centre on the following number: <b>087 7420 459</b> |
|   | We have trained Call Centre operators who will be glad to assist you with any issues you experience with the registration or payment process.                     |

Login to your internet banking profile. Click on Payments and Transfer tab.

#### Click on Add new beneficiary

| Internet banking - Internet Explorer                                                                                                    | the second second second              | Statement of the local division of the local division of the local |                                                                   |                                   |
|----------------------------------------------------------------------------------------------------|---------------------------------------|----------------------------------------------------------------------------------------------------|-------------------------------------------------------------------|-----------------------------------|
| https://www10.encrypt.standardbank.co.za/ibsa/mainme                                                                                                    | enu.jsp?Continue=Continue             |                                                                                                    |                                                                   | ● 俞 ☆ 袋                           |
| Standard Bank           Home         Statements         Payments & Transfers           • Transfer between accounts         • Pay beneficiary         • Once-off payments | Account Services Pre-paid Unit Trusts | Auto Share Invest Profile                                                                                                    | Other Services<br>Beneficiaries + Transaction history + Payment C | Contact us Help Log out           |
| Payment Details                                                                                                    |                                       |                                                                                                    |                                                                   | ~                                 |
| Add new beneficiary                                                                                                    |                                       |                                                                                                    |                                                                   |                                   |
| Select beneficiary you would like to pay                                                                                                    |                                       |                                                                                                    |                                                                   |                                   |
| Search Beneficiaries search                                                                                                    |                                       |                                                                                                    |                                                                   |                                   |
| Groups: All                                                                                                    | anafiniany roference                  | My reference                                                                                                    | Last novment / date                                               | Amount                            |
| Code Denenciary name Di                                                                                                    |                                       | My reference                                                                                                    | Last payment / date                                               | R                                 |
|                                                                                                    |                                       |                                                                                                    |                                                                   | R                                 |
|                                                                                                    |                                       |                                                                                                    | _                                                                 | R                                 |
|                                                                                                    |                                       |                                                                                                    |                                                                   | R                                 |
|                                                                                                    |                                       |                                                                                                    | _                                                                 | R                                 |
|                                                                                                    |                                       |                                                                                                    |                                                                   | R                                 |
|                                                                                                    |                                       |                                                                                                    |                                                                   | R                                 |
|                                                                                                    |                                       |                                                                                                    |                                                                   | R                                 |
|                                                                                                    |                                       |                                                                                                    | -                                                                 |                                   |
|                                                                                                    |                                       |                                                                                                    |                                                                   | R R                               |
|                                                                                                    |                                       |                                                                                                    |                                                                   | R                                 |
|                                                                                                    |                                       |                                                                                                    | Total payment amount                                              | R 0.00                            |
|                                                                                                    | FAQs Costs About us Pr                | rivacy and Security Disclaimer                                                                                                    |                                                                   |                                   |
|                                                                                                    |                                       |                                                                                                    |                                                                   | € 100% v                          |
|                                                                                                    |                                       |                                                                                                    |                                                                   | ≅ ▲ 🕞 🛱 ♦) 02:37 PM<br>2014/09/11 |

Select beneficiary type to **Company** 

#### Type in **WIREIT** and click on **Search**.

| Internet banking - Interne                                  | t Explorer                        | -                              | The Real Property lies, or other | PROPERTY.            | of the local division in which the |                     | -                     |                            | -                       | - 0 - X        |
|-------------------------------------------------------------|-----------------------------------|--------------------------------|----------------------------------|----------------------|------------------------------------|---------------------|-----------------------|----------------------------|-------------------------|----------------|
| https://www10.encrypt.st                                    | tandardbank.co.za/ibsa/mainm      | enu.jsp?Continue=Cont          | inue                             |                      |                                    |                     |                       |                            |                         | ि ☆ 8          |
| Standard<br>Home Statements                                 | Bank<br>Payments & Transfers      | Account Services               | Pre-paid Unit Ti                 | rusts Auto St        | nare Invest Profile                | Other Serv          | ices                  |                            | Contact us              | Help 🔚 Log out |
| Transfer between accounts                                   | Pay beneficiary     Once-off pay  | nent Instant Money             | Pay Fines MyBills I              | Repeat payments      | Manage future transactions         | Beneficiaries       | Transaction history   | Payment Confirmation Hist  | tory                    |                |
| Add beneficiary                                             |                                   |                                |                                  |                      |                                    |                     |                       |                            |                         | (2) Help       |
| Step 1<br>Set up your beneficiary                           | Confirm the details               | Step 3<br>Results of the set   | up                               |                      |                                    |                     |                       |                            |                         |                |
| Your details                                                |                                   |                                |                                  |                      |                                    |                     |                       |                            |                         |                |
| My Reference                                                | Th                                | s is your personal paymer      | t reference and will appea       | ar on the payment re | eceipt                             |                     |                       |                            |                         |                |
| Beneficiary Details                                         |                                   |                                |                                  |                      |                                    |                     |                       |                            |                         |                |
| Beneficiary Type Company                                    | 🗸 🛈 If you have the beneficial    | y banking details use Priv     | ate or select Company to s       | search our business  | directory.                         |                     |                       |                            |                         |                |
| Business Directory<br>search for business account<br>WIREIT | nt details such as companies, org | anisations, tertiary instituti | ons and schools(e.g, Woo         | worths, municipalit  | ies, Telkom, etc. )                |                     |                       |                            |                         |                |
| Beneficiary Reference                                       |                                   | This reference                 | will appear on the statem        | ent of the payment   | receiver. For Company be           | neficiaries use the | e reference/account r | umber provided by the comp | any excluding the space | es E.g.12345   |
| Beneficiary Group                                           |                                   |                                |                                  |                      |                                    |                     |                       |                            |                         |                |
| Add beneficiary to group     New Group     Existing Group   | ×                                 | To manage your                 | beneficiary list you can cre     | eate groups for your | beneficiaries, E.g. Expen          | ses, Family, Fees   | etc.                  |                            |                         |                |
| Payment confirmation to be                                  | eneficiary                        |                                |                                  |                      |                                    |                     |                       |                            |                         |                |
| Barrand and Barradian size                                  | · 1                               |                                |                                  |                      |                                    |                     |                       |                            |                         |                |
|                                                             |                                   |                                | FAQs Costs About                 | t us Privacy and S   | Security Disclaimer                |                     |                       |                            |                         |                |
|                                                             |                                   |                                |                                  |                      |                                    |                     |                       |                            |                         | 🔍 100% 🔻       |
|                                                             | o 🚞 🔯                             |                                |                                  |                      | 100                                | 1                   |                       |                            | 🦷 🔺 😡 😭                 | 02:38 PM       |

#### Click Next to continue

| 🥝 Internet banking - Internet Explorer                                                                                                    |                               |
|----------------------------------------------------------------------------------------------------|-------------------------------|
| https://www10.encrypt.standardbank.co.za/ibsa/mainmenu.jsp?Continue=Continue                                                                                                    |                               |
| Standard Bank                                                                                                    | Contact us Help               |
| Home Statements Payments a transfers Account Services Pre-paid Unit Trusts Auto Share Invest Profile Other Services                                                                                                    |                               |
| Transfer between accounts     Pay beneficiary     Once-off payment     Instant Money     Pay Fines     MyBills     Repeat payments     Manage future transactions     Beneficiaries     Transaction history     Payment Confirmation History |                               |
| Beneficiary Details                                                                                                    |                               |
| Beneficiary Type Company 🗸 🔍 If you have the beneficiary banking details use Private or select Company to search our business directory.                                                                                                    | ^                             |
| Business Directory<br>search for business account details such as companies, organisations, tertiary institutions and schools(e.g, Woolworths, municipalities, Telkom, etc. )<br>WIREIT                                                      |                               |
| Beneficiary Reference Prepaid Electricity 🗊 This reference will appear on the statement of the payment receiver. For Company beneficiaries use the reference/account number provided by the company end                                      | xcluding the spaces E.g.12345 |
| Beneficiary Group                                                                                                    |                               |
| Add beneficiary to group         New Group         Existing Group                                                                                                    |                               |
| Payment confirmation to beneficiary                                                                                                    |                               |
| Payment confirmation via     None       Recipient Name                                                                                                    |                               |
| <b>U</b> Please note that there is additional costs for payment confirmation. <u>Click here to view prices.</u>                                                                                                    |                               |
|                                                                                                    | Next Cancel                   |
| FAQs     Costs     About us     Privacy and Security     Disclaimer                                                                                                    |                               |
| https://www10.encrypt.standardbank.co.za/ibsa/beneficiary/ModifyRedirect.do                                                                                                    | 🔍 100% 🔻                      |
|                                                                                                    | 🏛 🔺 🔀 🛱 🕪 02:39 PM 📕          |

#### Enter your **OTP**

| Jinternet banking - Internet Explorer                                                                                                    | - 0 <u>×</u>                      |
|----------------------------------------------------------------------------------------------------|-----------------------------------|
| https://www10.encrypt.standardbank.co.za/ibsa/mainmenu.jsp?Continue=Continue                                                                                                    | 🔒 🕆 🛧 🔅                           |
| Standard Bank           Home         Statements         Payments & Transfers         Account Services         Pre-paid         Unit Trusts         Auto Share Invest         Profile         Other Services                                                                                                    | Contact us Help Eog out           |
| Transfer between accounts     Pay beneficiary     Once-off payment     Instant Money     Pay Fines     MyBills     Repeat payments     Manage future transactions     Beneficiaries     Transaction history     Payment Confirmation History                                                                                                    |                                   |
|                                                                                                    |                                   |
| One-time password details: Thu                                                                                                    | rsday, 11 September 2014 14:39:41 |
| Preferred method: SMS                                                                                                    |                                   |
| Please enter the one-time password sent to your Cellphone on 2014-09-11 14:39:41:                                                                                                    |                                   |
|                                                                                                    |                                   |
| Continue                                                                                                    |                                   |
| OR                                                                                                    |                                   |
| If you did not receive the one-time password, you have the option to request a new one-time password:                                                                                                    |                                   |
| Resend                                                                                                    |                                   |
| Note:                                                                                                    |                                   |
| <ol> <li>If you request a new one-time password the previous password will no longer be valid.</li> <li>Your one-time password can be used for one Internet banking transaction only.</li> <li>Your one-time password is valid for 15 minutes from the time you receive it.</li> <li>If you are not able to receive your OTP via your default delivery method, please call the Customer contact centre.</li> </ol> |                                   |
|                                                                                                    |                                   |
|                                                                                                    |                                   |
|                                                                                                    |                                   |
|                                                                                                    |                                   |
|                                                                                                    |                                   |
|                                                                                                    | ~                                 |
|                                                                                                    |                                   |
| FAQs Costs About us Privacy and Security Disclaimer                                                                                                    |                                   |
|                                                                                                    | € <u>100%</u> ▼                   |
|                                                                                                    |                                   |

### Confirm beneficiary details, Click Next to continue

| Internet banking - Internet E 🗑 https://www10.encrypt.stan | xplorer<br>Idardbank.co.za/ibsa/mainn             | nenu.jsp?Continue=Co  | ntinue                                    | Cost Manual An          | Country No.         |                | -                        | _                            |                 | □ <mark>_</mark> ×     |
|------------------------------------------------------------|---------------------------------------------------|-----------------------|-------------------------------------------|-------------------------|---------------------|----------------|--------------------------|------------------------------|-----------------|------------------------|
| 🛱 Standard B                                               | ank                                               |                       |                                           |                         |                     |                |                          |                              | Contact us Help | Log out                |
| Home Statements                                            | Payments & Transfers Pay beneficiary Once-off pay | ment Instant Money    | Pre-paid Unit Tru     Pay Fines MyBills R | epeat payments Manage   | future transactions | Other Services | S<br>Transaction history | Payment Confirmation History |                 | -                      |
| Add beneficiary                                            |                                                   |                       |                                           |                         |                     |                |                          |                              |                 | () Help                |
| Step 1<br>set up beneficiary                               | Confirm set up                                    | Step 3 set up results |                                           |                         |                     |                |                          |                              |                 |                        |
| Please confirm b                                           | eneficiary details                                |                       |                                           |                         |                     |                |                          |                              |                 |                        |
| Beneficiary name                                           | WIREIT                                            |                       |                                           |                         |                     |                |                          |                              |                 |                        |
| My reference                                               | Prepaid                                           |                       |                                           |                         |                     |                |                          |                              |                 |                        |
| Beneficiary reference                                      | Your meter nu                                     | mber                  |                                           |                         |                     |                |                          |                              |                 |                        |
| Payment confirmation method                                | None                                              |                       |                                           |                         |                     |                |                          |                              |                 |                        |
| Beneficiary group                                          |                                                   |                       |                                           |                         |                     |                |                          |                              |                 |                        |
|                                                            |                                                   |                       |                                           |                         |                     |                |                          |                              | Next Back       | Cancel                 |
|                                                            |                                                   |                       |                                           |                         |                     |                |                          |                              |                 |                        |
|                                                            |                                                   |                       |                                           |                         |                     |                |                          |                              |                 |                        |
|                                                            |                                                   |                       |                                           |                         |                     |                |                          |                              |                 |                        |
|                                                            |                                                   |                       |                                           |                         |                     |                |                          |                              |                 |                        |
|                                                            |                                                   |                       |                                           |                         |                     |                |                          |                              |                 |                        |
|                                                            |                                                   |                       |                                           |                         |                     |                |                          |                              |                 |                        |
|                                                            |                                                   |                       | FAQs Costs About                          | us Privacy and Security | Disclaimer          |                |                          |                              |                 |                        |
|                                                            |                                                   |                       |                                           |                         |                     |                |                          |                              |                 | 🔍 100% 🛛 🔻             |
| 👧 🖉 🧕                                                      |                                                   |                       |                                           |                         |                     |                |                          |                              | 🍯 🔺 👩 📴 🚸       | 02:40 PM<br>2014/09/11 |

Beneficiary **successfully** added.

| Internet banking - Internet  | et Explorer        |                         | _                        | COLUMN ST   | And in case     | Carlor Street | and in company, it           |               |                     |                              | -            | _ 0           | x       |
|------------------------------|--------------------|-------------------------|--------------------------|-------------|-----------------|---------------|------------------------------|---------------|---------------------|------------------------------|--------------|---------------|---------|
| https://www10.encrypt.s      | standardbank.co.za | <b>a</b> /ibsa/mainmenu | u.jsp?Continue=Co        | ntinue      |                 |               |                              |               |                     |                              |              | <u></u> 🔒 🔂 🛣 | ; ##    |
| Standard<br>Home Statements  | Bank               | Transfers               | Account Services         | Pre-paid    | Unit Trus       | its Auto      | Share Invest Profile         | Other Servi   | ces                 |                              | Contact us H | Help 🔚 Log o  | ut      |
| Transfer between accounts    | Pay beneficiary    | Once-off payment        | t Instant Money          | • Pay Fines | • MyBills • Rep | peat payments | • Manage future transactions | Beneficiaries | Transaction history | Payment Confirmation History |              |               | 5       |
| Add beneficiary              |                    |                         |                          |             |                 |               |                              |               |                     |                              |              | () Hel        | 2       |
| Step 1<br>set up beneficiary | Confirm se         | t up                    | Step 3<br>set up results |             |                 |               |                              |               |                     |                              |              |               |         |
| Beneficiary su               | uccessfully ad     | lded                    |                          |             |                 |               |                              |               |                     |                              |              | Print         |         |
| Beneficiary name             | WI                 | REIT                    |                          |             |                 |               |                              |               |                     |                              |              |               |         |
| My reference                 | Pre                | epaid                   |                          |             |                 |               |                              |               |                     |                              |              |               |         |
| Beneficiary reference        | Υοι                | ur meter numb           | er                       |             |                 |               |                              |               |                     |                              |              |               |         |
| Payment confirmation meth    | hod Nor            | ne                      |                          |             |                 |               |                              |               |                     |                              |              |               |         |
| Beneficiary group            |                    |                         |                          |             |                 |               |                              |               |                     |                              |              |               |         |
|                              |                    |                         |                          |             |                 |               |                              |               |                     | Pay beneficiary              | Bene         | ficiary list  | ĩ I     |
|                              |                    |                         |                          |             |                 |               |                              |               |                     |                              |              |               | 1       |
|                              |                    |                         |                          |             |                 |               |                              |               |                     |                              |              |               |         |
|                              |                    |                         |                          |             |                 |               |                              |               |                     |                              |              |               |         |
|                              |                    |                         |                          |             |                 |               |                              |               |                     |                              |              |               |         |
|                              |                    |                         |                          |             |                 |               |                              |               |                     |                              |              |               |         |
|                              |                    |                         |                          |             |                 |               |                              |               |                     |                              |              |               |         |
|                              |                    |                         |                          |             |                 |               |                              |               |                     |                              |              |               |         |
|                              |                    |                         |                          | FAQs (      | Costs About us  | Privacy ar    | nd Security Disclaimer       |               |                     |                              |              |               |         |
|                              |                    |                         |                          |             |                 |               |                              |               |                     |                              |              | 🔍 100%        | •       |
|                              | <b>9</b>           |                         | 2                        |             |                 |               |                              |               |                     |                              | é 🔺 📑 🛱      | 02:40 PM      | 4<br>11 |

Click on **Pay beneficiary.** Select an account from **which account.** Your beneficiary reference is **your 11 digit meter number.** 

| 🥝 Internet banking - Internet Explorer                                                                                                    |                 |
|----------------------------------------------------------------------------------------------------|-----------------|
| 🔀 https://www10.encrypt.standardbank.co.za/ibsa/mainmenu.jsp?Continue=Continue                                                                                                    | 🔒 🏠 🛠 🋱         |
| Standard Bank                                                                                                    | Contact us Help |
| Home Statements Payments a transfers Account services Pre-paid Onit Husts Auto Share invest Prolife Oniter Services                                                                                                    |                 |
| Iransfer between accounts     Pay beneficiany     Once-off payment     Instant Money     Pay Hines     MyBills     Kepeat payments     Manage tuture transactions     Beneficianes     Iransaction history     Payment Confirmation History |                 |
| Pay single beneficiary Pay multiple beneficiaries                                                                                                    |                 |
| Select beneficiary                                                                                                    |                 |
| Beneficiary group: All                                                                                                    |                 |
| Select beneficiary: 13 - WIREIT (PREPAID)                                                                                                    |                 |
| Your details                                                                                                    |                 |
| From which account: Available balance My reference: PREPAID                                                                                                    |                 |
| Payment Declars       Beneficiary reference:     Your meter number       Amount:     R                                                                                                    |                 |
| When would you like the payment to occur: <ul> <li>Pay now</li> <li>Future date</li> </ul>                                                                                                    |                 |
| Payment confirmation to beneficiary                                                                                                    |                 |
| Send payment confirmation       Recipient name       Via:         None                                                                                                    |                 |
| FAQs Costs About us Privacy and Security Disclaimer                                                                                                    |                 |
|                                                                                                    | € 100% -        |
|                                                                                                    | 02:40 PM        |

2014/09

Specify the **amount** you want to purchase for. Click **pay** to continue.

Once the transaction is completed you should receive your token via SMS or email depending on registration method used within 5-10 minutes. If you do not receive your token for more than half an hour, please contact the WireIT<sup>™</sup> Call Centre on the following number **087 7420 459** or e-mail **helpdesk@wireit.co.za**.

Remember to ask for a ticket number when logging a query. Always have proof of payment at hand when contact the call center.